## KN@WLEDGE**LINK**

A delegate is a user who is assigned to perform another user's management tasks. If you have been assigned as a delegate, follow the instructions below to perform tasks as another user.

## **Open a Delegate Window**

- 1. From the **My Learning** screen, click on ICON  $\mathcal{B}$
- 2. Click the Act as link.
- 3. Then click the **user's name** on whose behalf you are performing tasks.

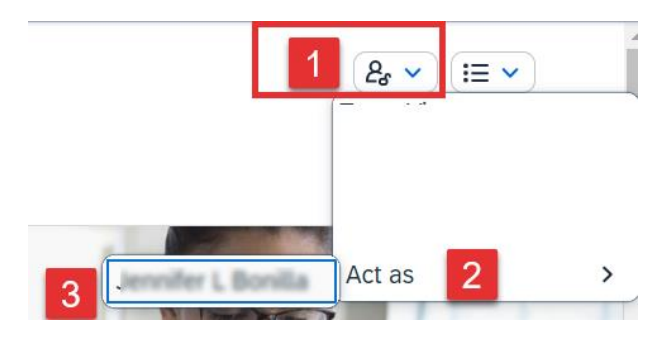

- 4. Click on ICON.
- 5. Click **Team View**.

In the **Team View**, you can perform management tasks such as:

- Register employees in classes
- Assign learning to employees
- Run compliance reports on employees

NOTE: As a delegate, you cannot open or complete online training on behalf of another user.

For help on all manager functions, refer to the manager/delegate job-aids.

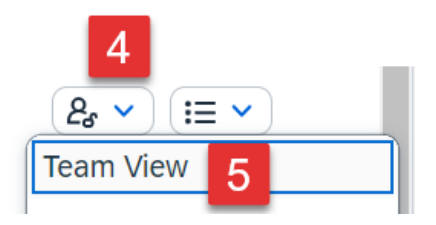

6. To end the session, click Return to My Learning.

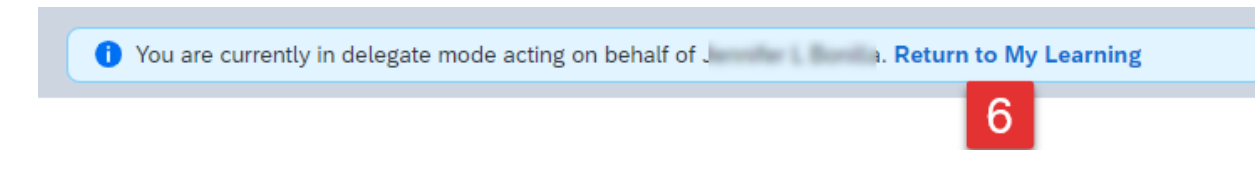